# **BANCOPOSTAIMPRESA ONLINE**

**GUIDA AGLI ADEGUAMENTI DELLA PSD2** 

### **PSD2: NUOVE REGOLE DI SICUREZZA**

Dal **14 settembre 2019** in Italia è entrata in vigore la Direttiva (UE) 2015/2366 sui servizi di pagamento, conosciuta come *Payment Services Directive* o **«PSD2»**, volta ad aumentare il livello di sicurezza dei pagamenti elettronici e a realizzare un sistema dei pagamenti interno all'Unione Europea ancora più integrato, sicuro e competitivo.

In applicazione del citato Regolamento Europeo, dal 14 settembre 2019, le nostre modalità di accesso ed utilizzo del servizio di remote banking BancoPosta Impresa On Line (BPIOL) sono state modificate.

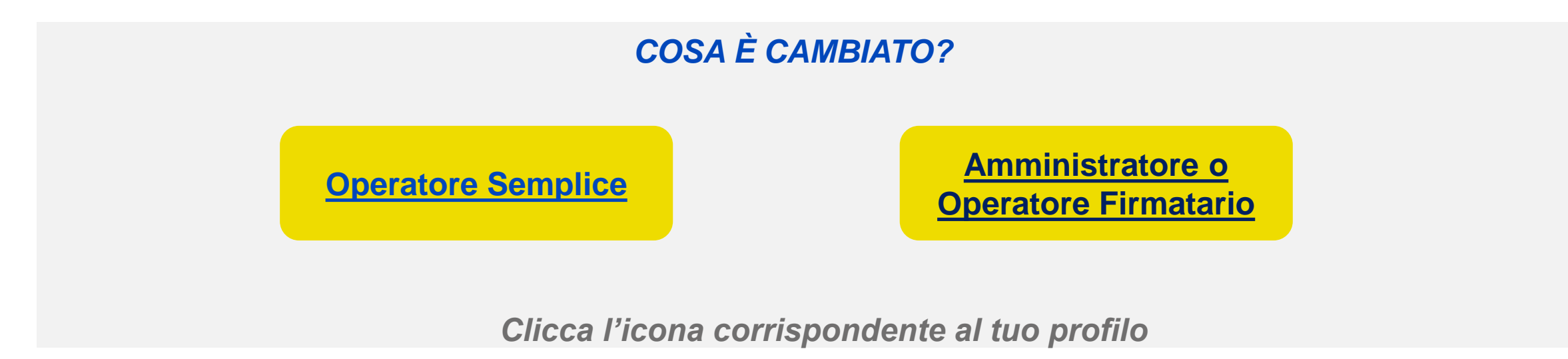

### **OPERATORE SEMPLICE**

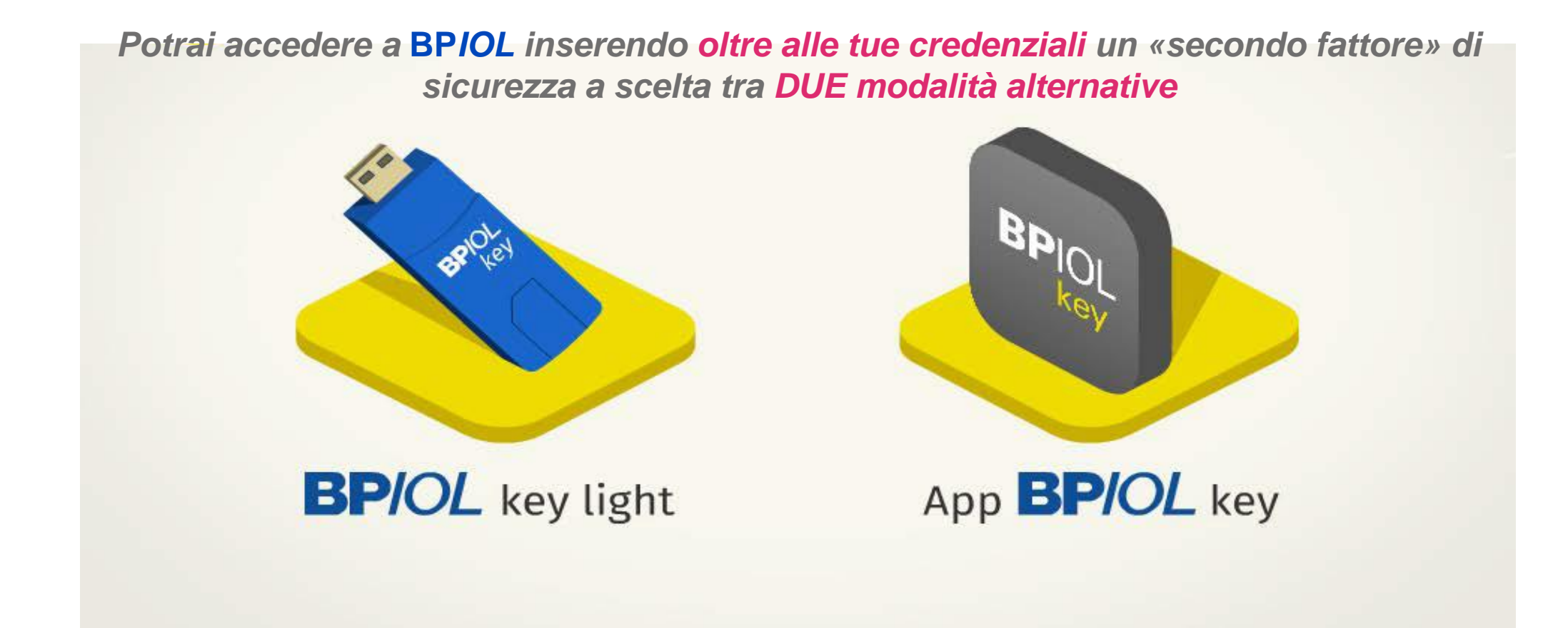

Clicca l'icona corrispondente al tuo strumento<sup>(\*)</sup>

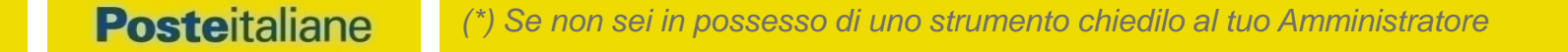

### **OPERATORE SEMPLICE: BPIOL KEY LIGHT**

con le tue

**CREDENZIALI** 

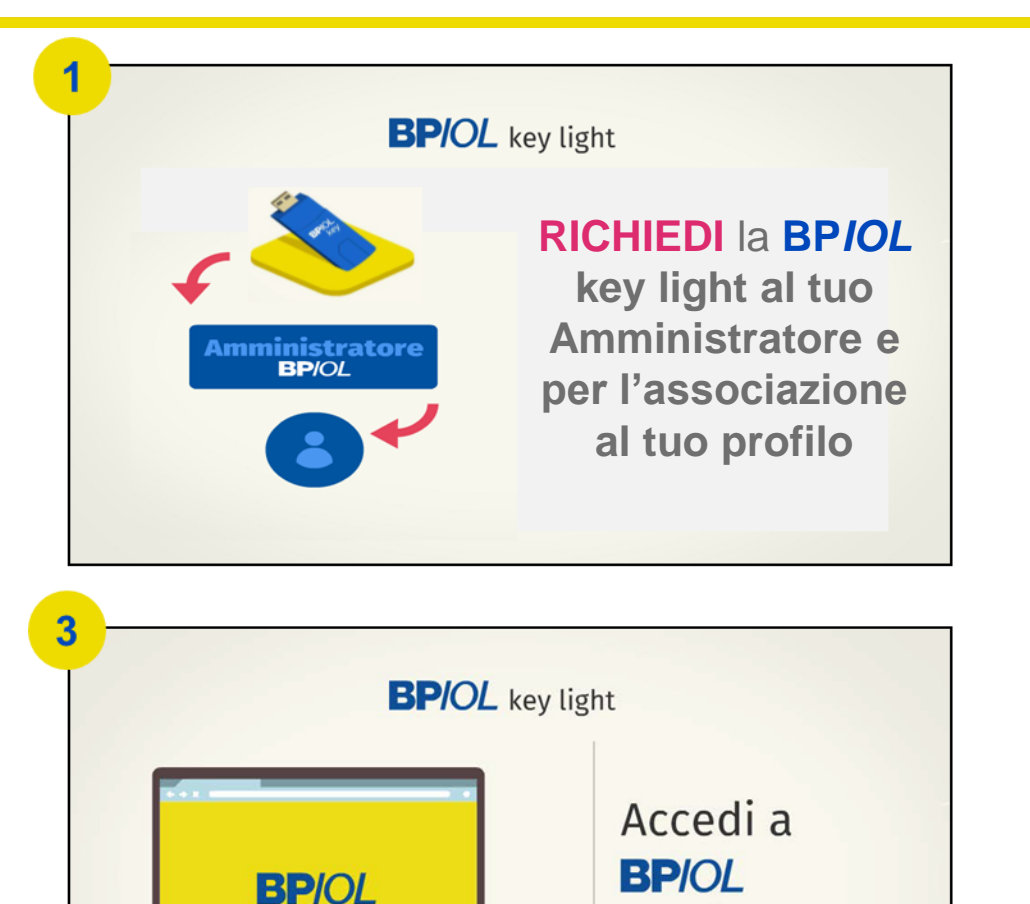

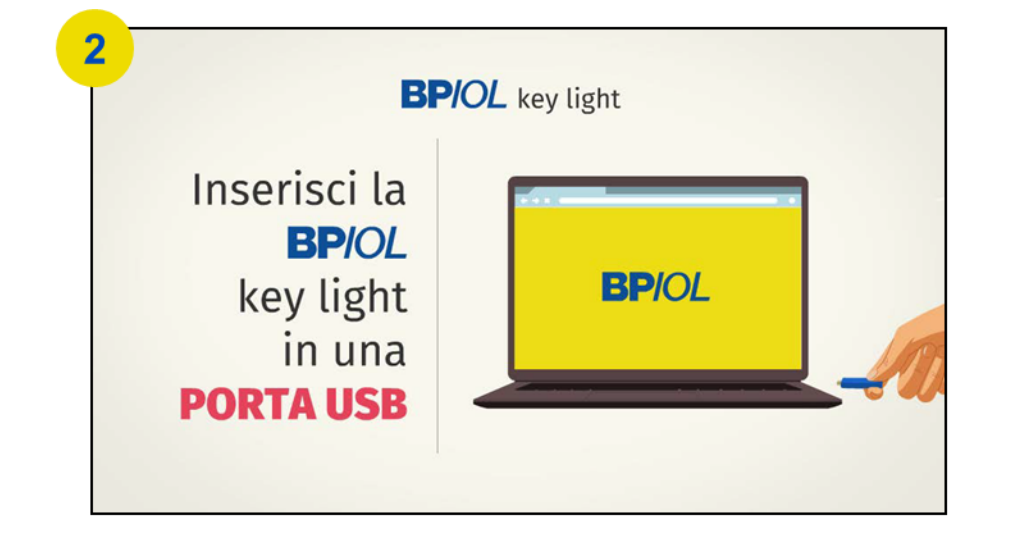

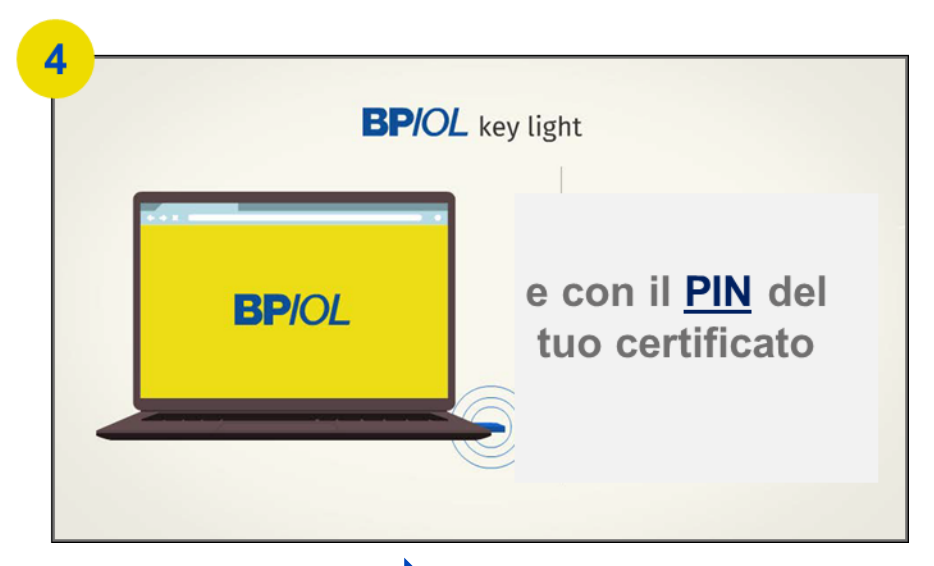

Torna alla scelta dello strumento

### **OPERATORE SEMPLICE: APP BPIOL KEY**

L'App **BPIOL** key è uno strumento di sicurezza conforme alla PSD2 che puoi utilizzare **per accedere al servizio BPIOL**, in alternativa alla chiavetta USB (**BPIOL** key light).

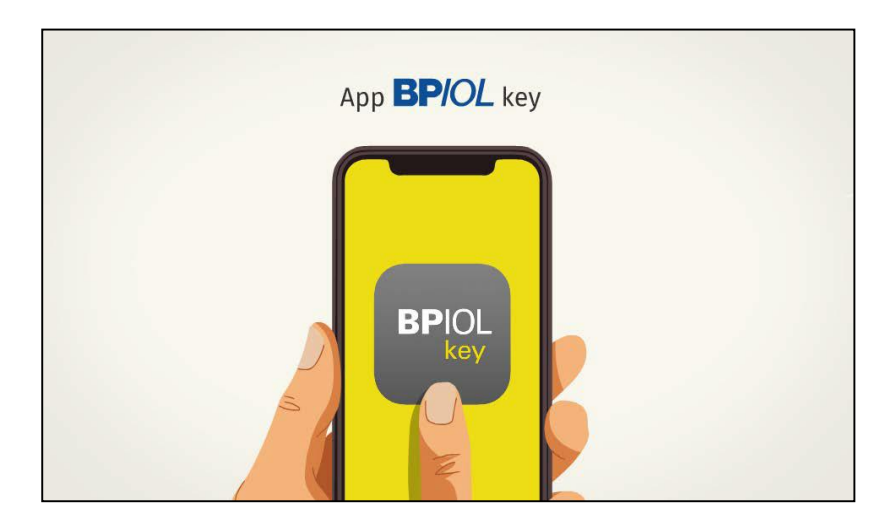

Per utilizzare l'APP NON BASTA INSTALLARLA sul tuo smartphone....

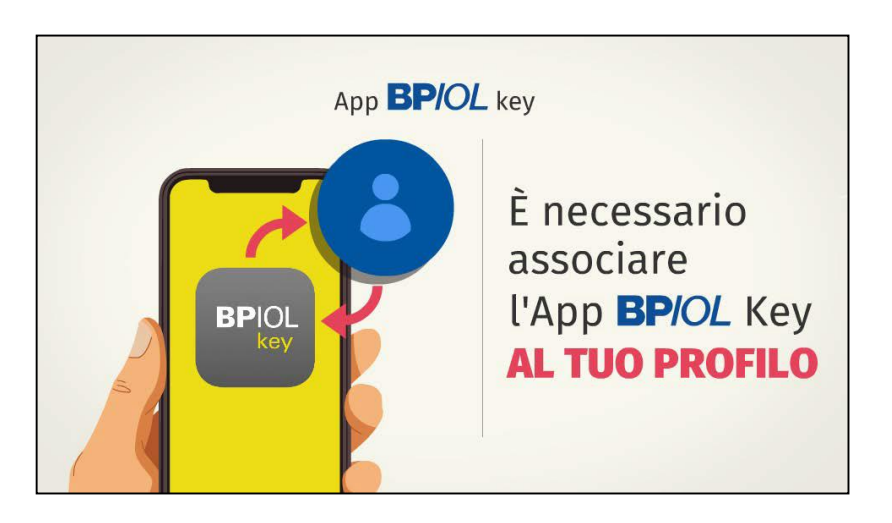

...è necessario ASSOCIARLA al tuo profilo

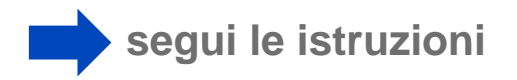

### **OPERATORE SEMPLICE: APP BPIOL KEY - ASSOCIA**

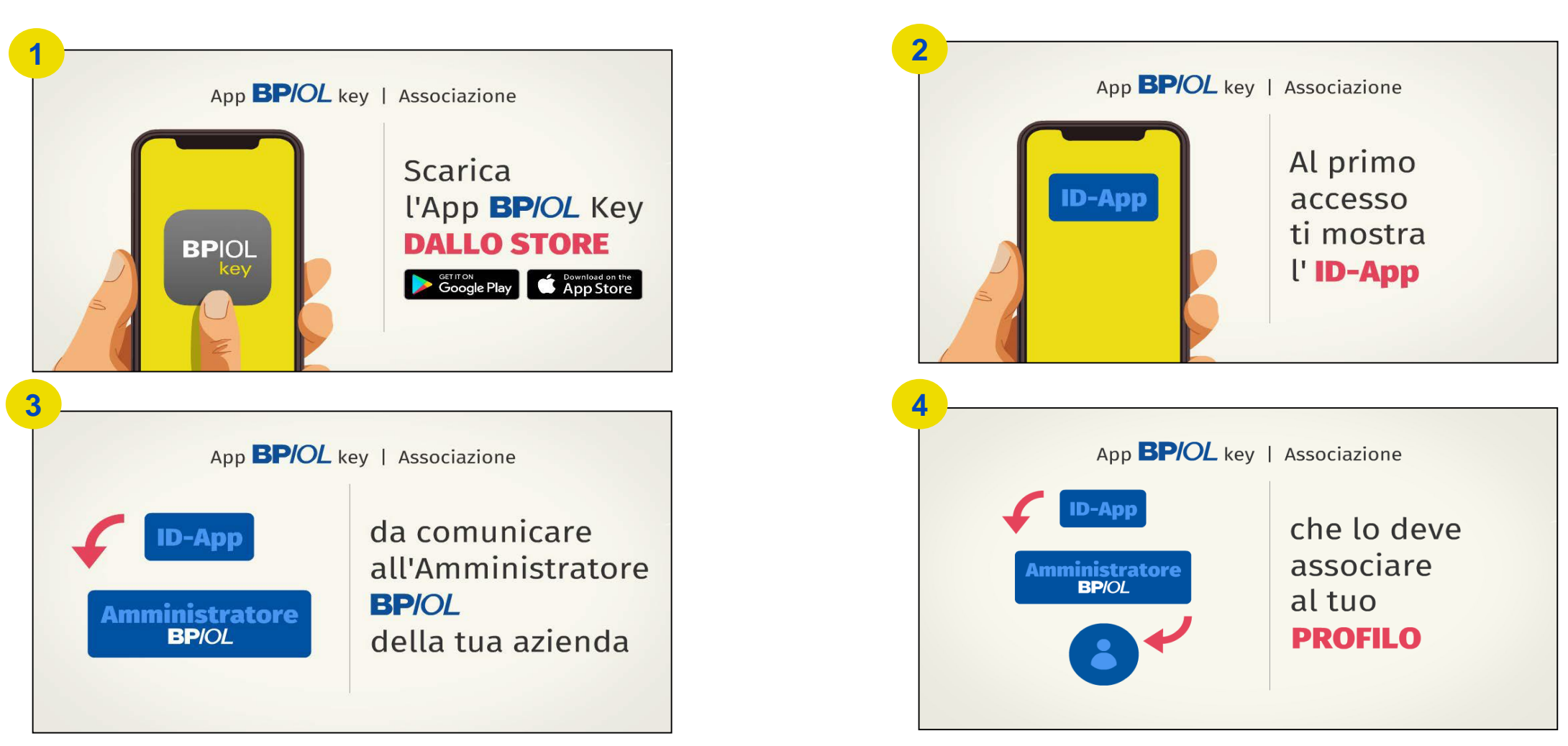

Per completare l'associazione ti manca un ultimo passaggio

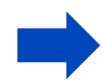

#### **OPERATORE SEMPLICE: APP BPIOL KEY - ASSOCIA**

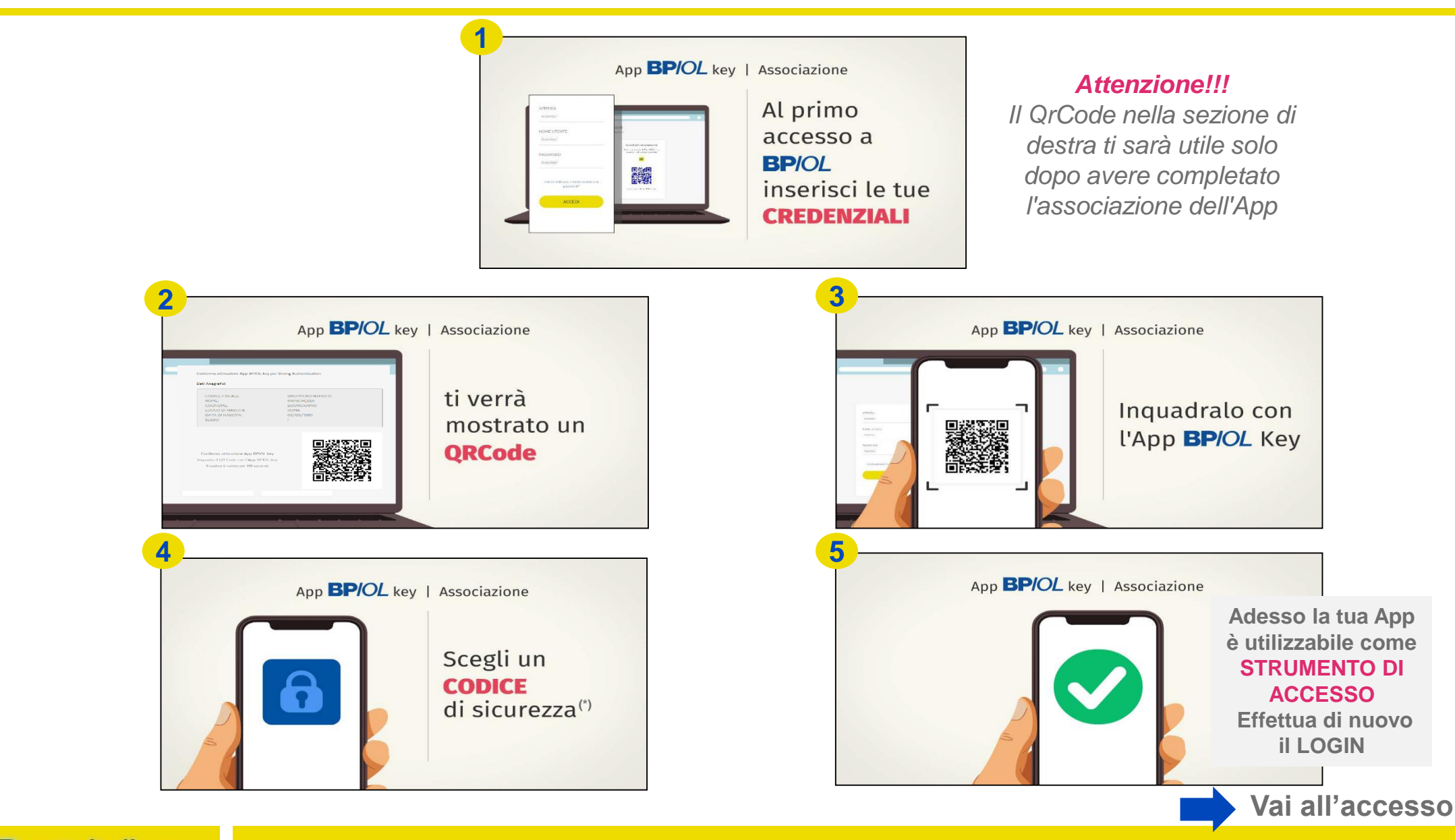

### **OPERATORE SEMPLICE: APP BPIOL KEY - ACCEDI**

#### D'ora in avanti potrai accedere a BPIOL nelle seguenti modalità: APP ON LINE e APP OFF LINE

#### APP ON LINE ACCESSO RAPIDO

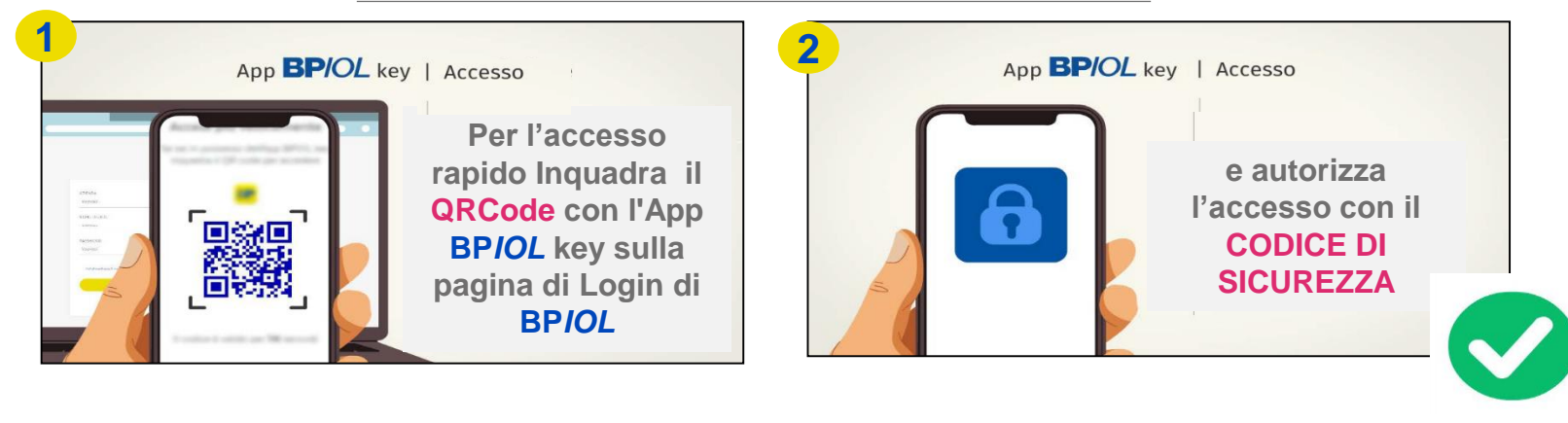

#### ACCESSO CON APP ON LINE

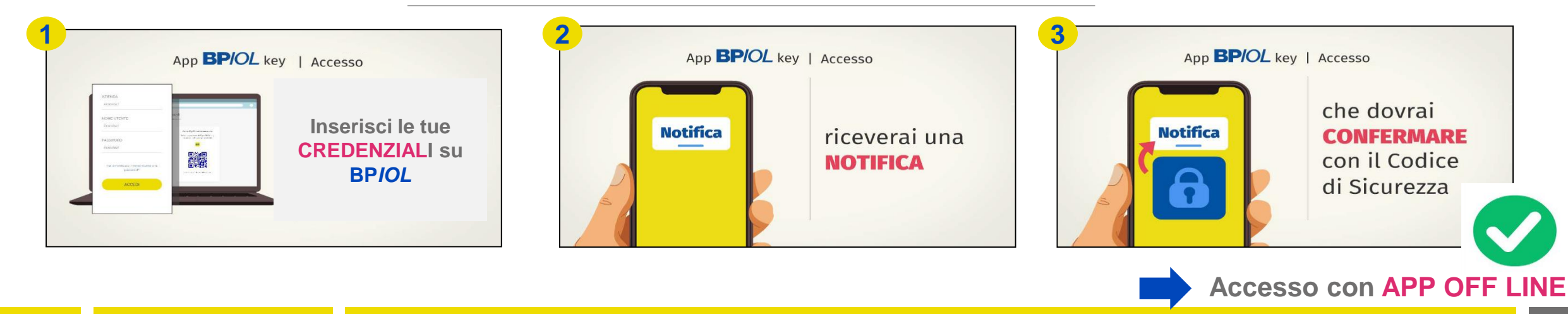

### **OPERATORE SEMPLICE: APP BPIOL KEY - ACCEDI**

#### ACCESSO CON APP OFF LINE

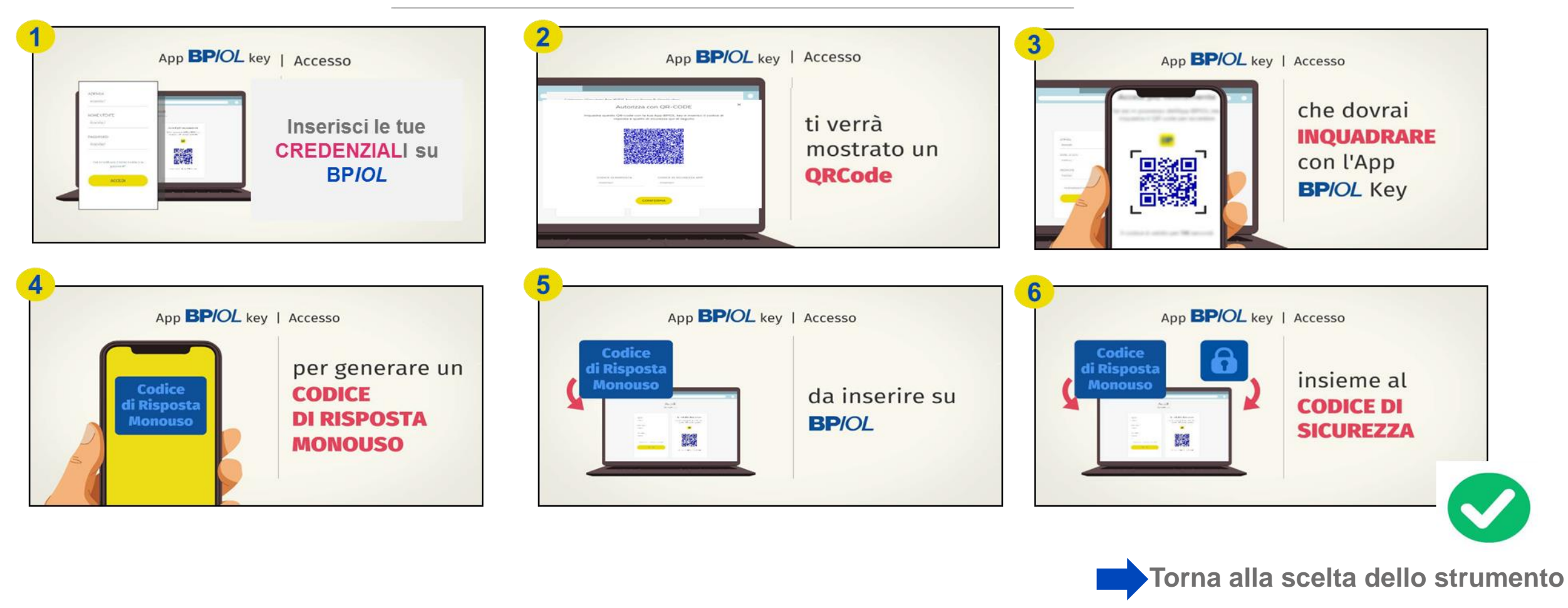

**Poste**italiane

**Fine documento** 

### **AMMINISTRATORE E FIRMATARIO**

Potrai accedere a BPIOL e autorizzare le operazioni utilizzando, oltre alle tue credenziali, un «secondo fattore» di sicurezza a scelta tra DUE modalità alternative

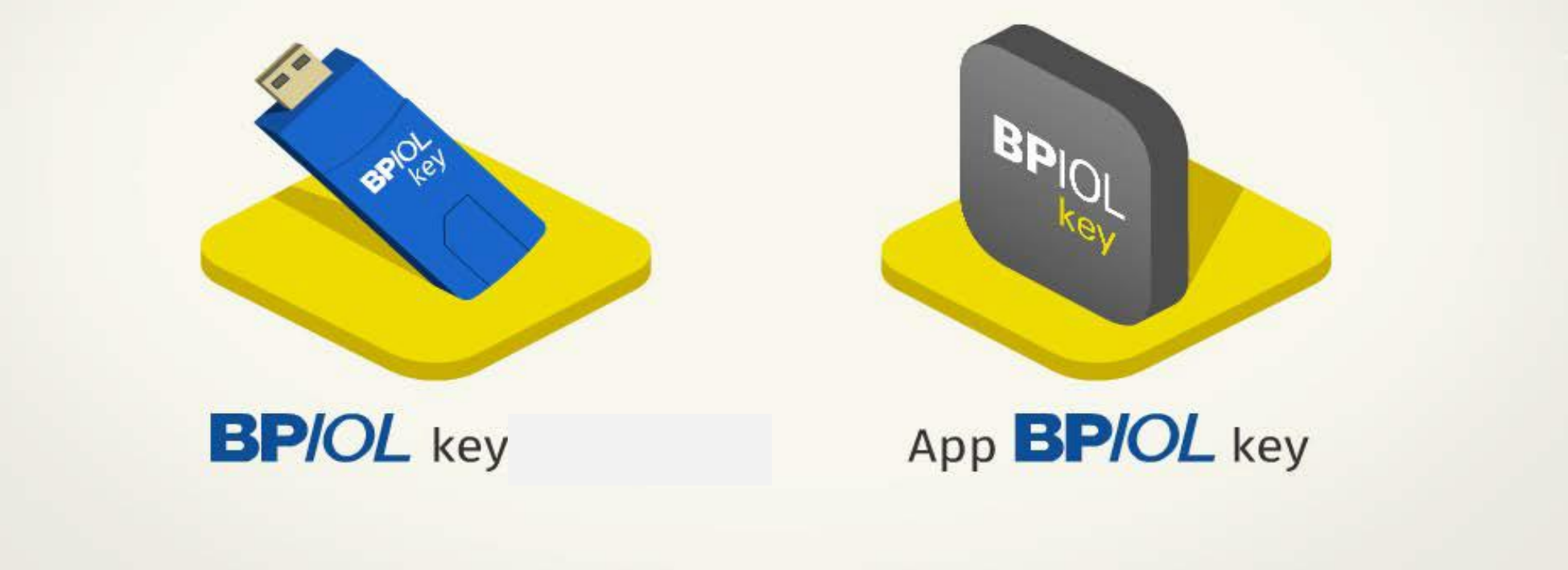

Clicca l'icona corrispondente alla tua scelta

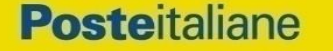

### **AMMINISTRATORE O FIRMATARIO: BPIOL KEY- ACCEDI**

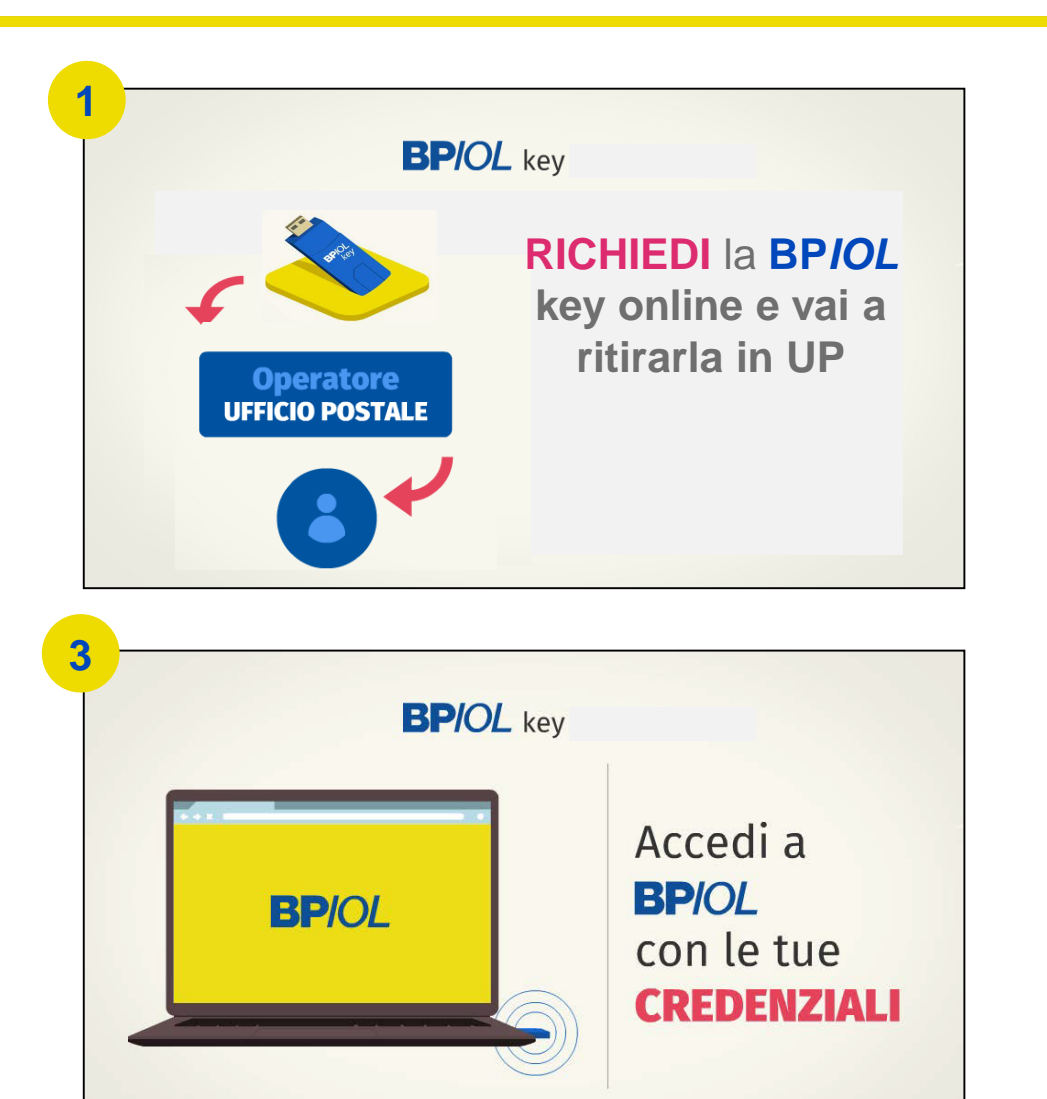

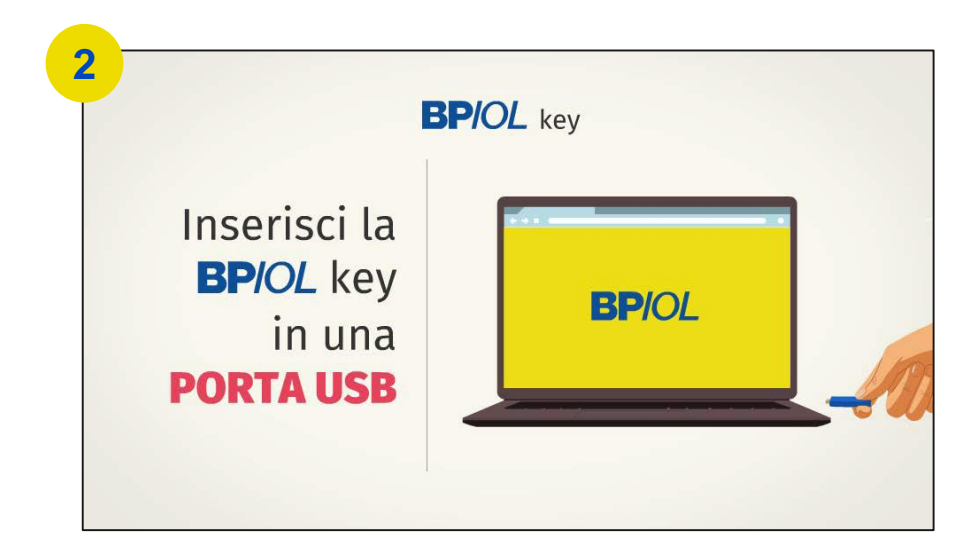

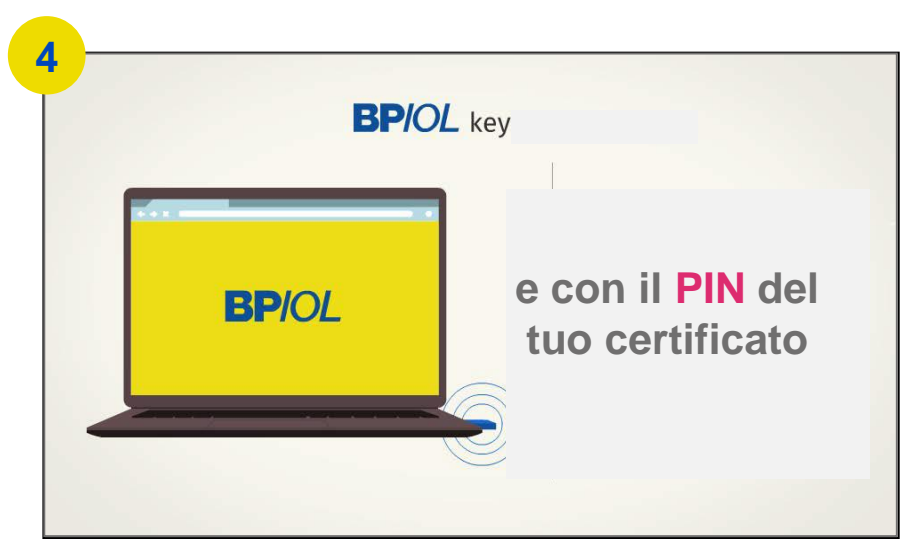

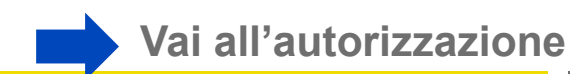

## **AMMINISTRATORE O FIRMATARIO: BPIOL KEY – AUTORIZZA**

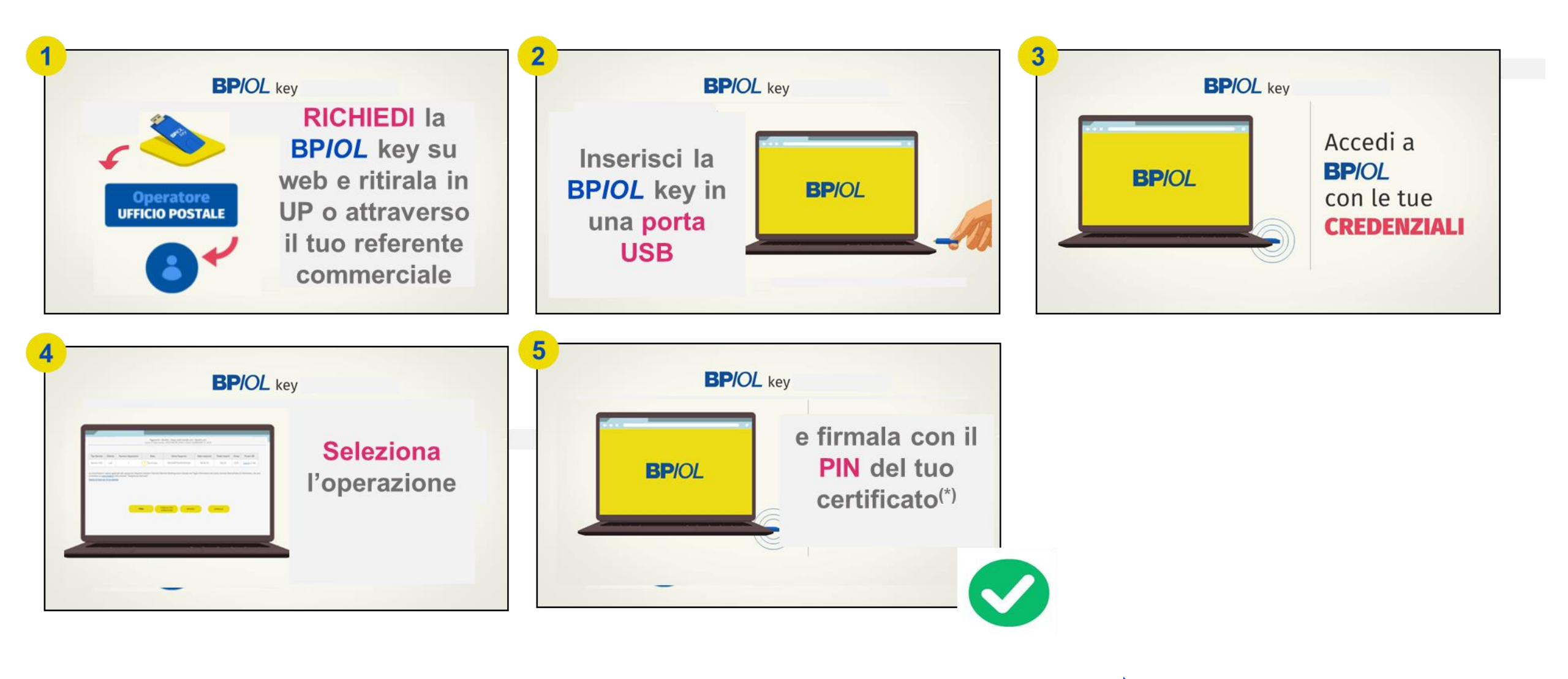

Torna alla scelta dello strumento

### **AMMINISTRATORE O FIRMATARIO: APP BPIOL KEY**

L'App **BPIOL** key è uno strumento di sicurezza conforme alla PSD2 che puoi utilizzare **per accedere al servizio BPIOL** e **autorizzare le operazioni**, in alternativa alla chiavetta USB (**BPIOL** key).

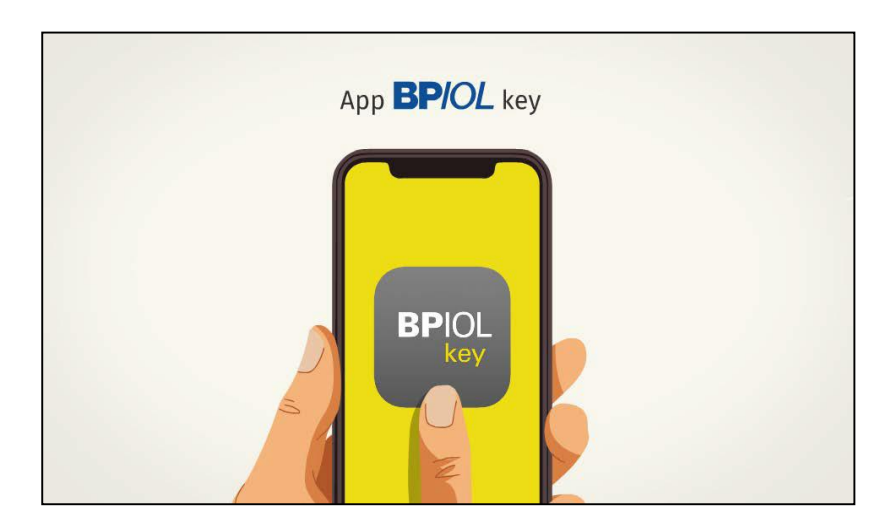

Per utilizzare l'APP NON BASTA INSTALLARLA sul tuo smartphone....

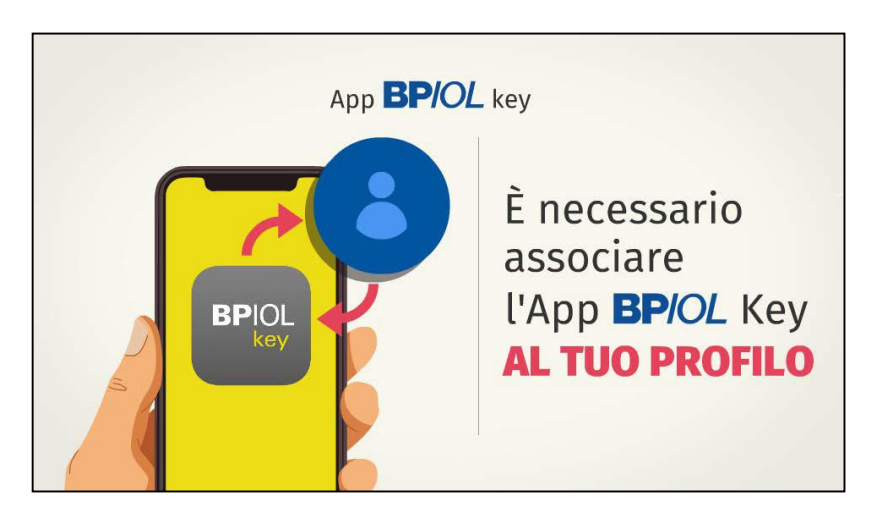

...è necessario ASSOCIARLA al tuo profilo

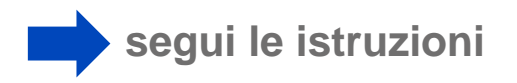

# **AMMINISTRATORE O FIRMATARIO: APP BPIOL KEY - ASSOCIA**

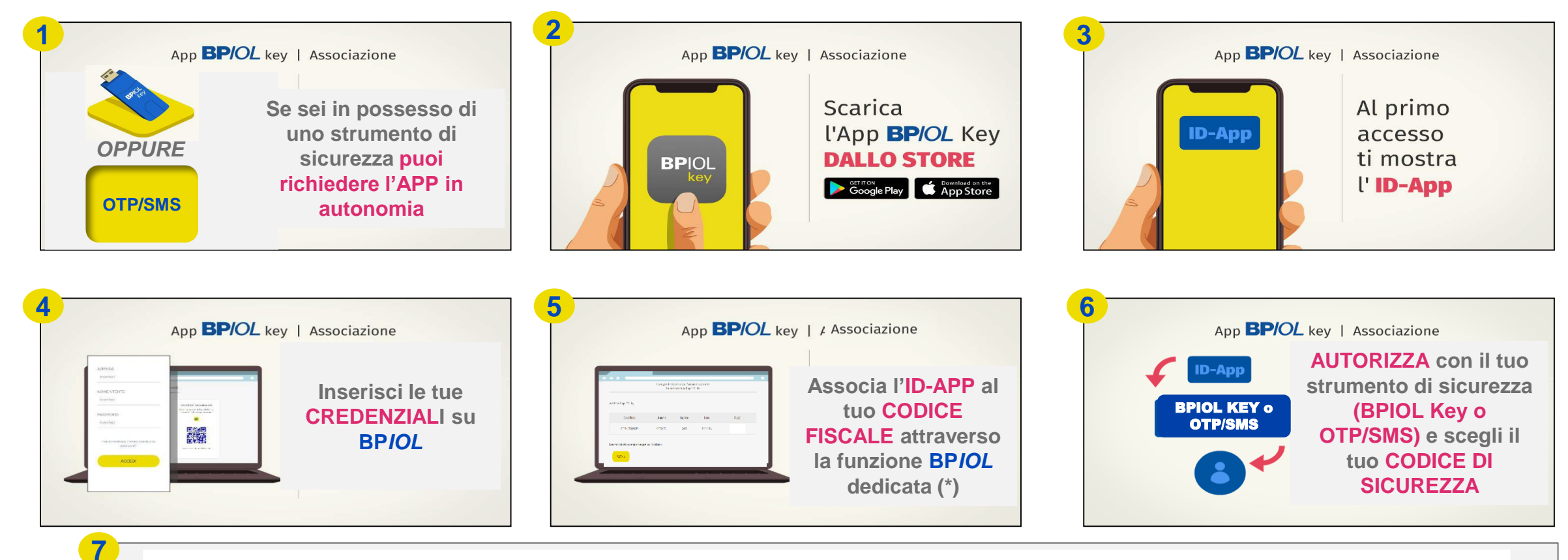

Se non sei in possesso di uno strumento comunica l'ID-APP all' UP o al tuo Referente Commerciale

Per completare l'associazione ti manca un ultimo passaggio

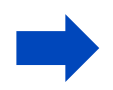

Posteitaliane (\*) Menù di BPIOL «Funzioni Generali → Gestione Sicurezza → Associazione ID App BPIOL Key»

#### **AMMINISTRATORE O FIRMATARIO: APP BPIOL KEY – ASSOCIA**

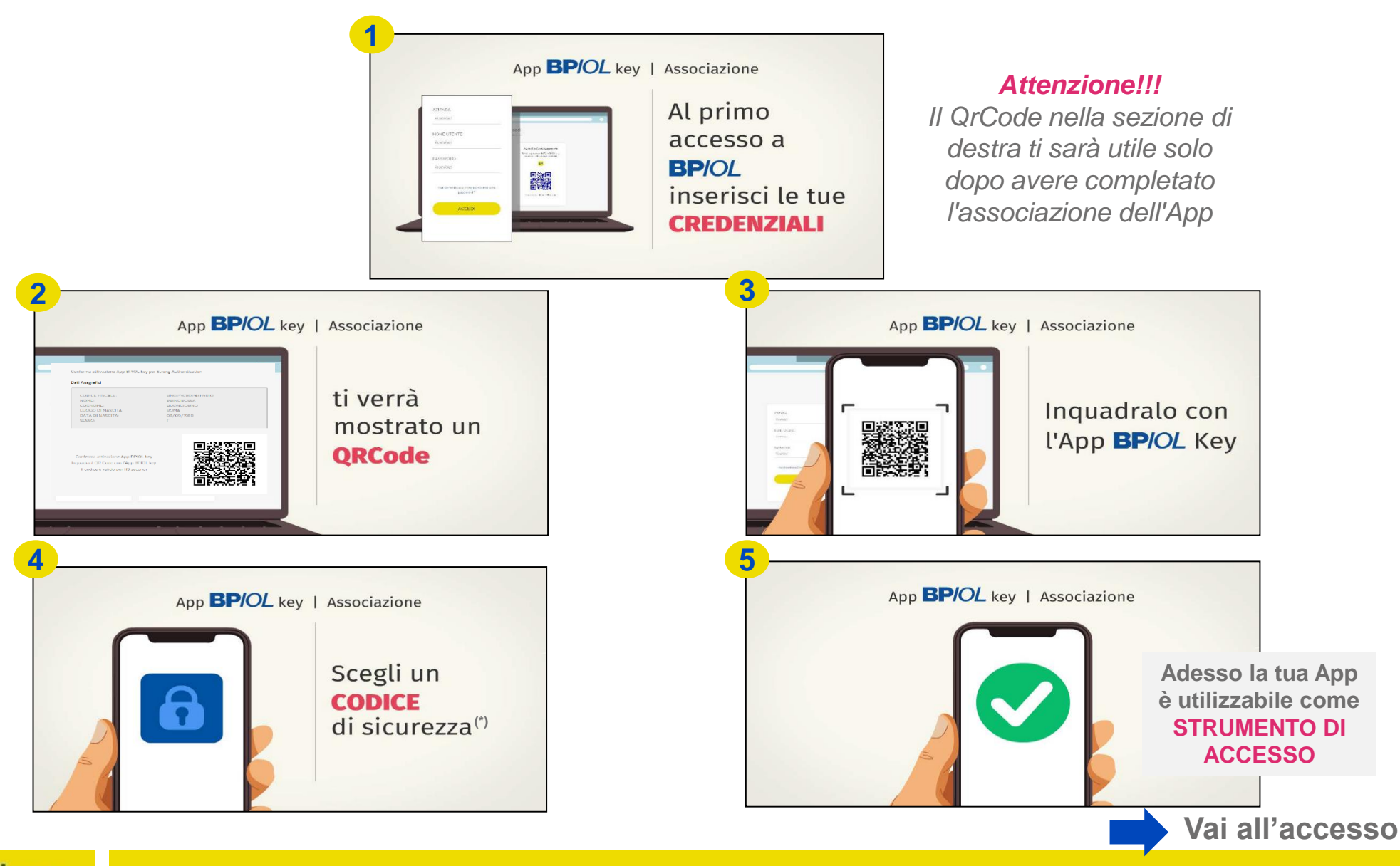

**Posteitaliane** (\*) Custodisci il tuo **Codice di Sicurezza** scrupolosamente per non ripetere l'installazione

## **AMMINISTRATORE O FIRMATARIO: APP BPIOL KEY - ACCEDI**

#### D'ora in avanti potrai accedere a BPIOL nelle seguenti modalità: APP ON LINE e APP OFF LINE

#### APP ON LINE ACCESSO RAPIDO

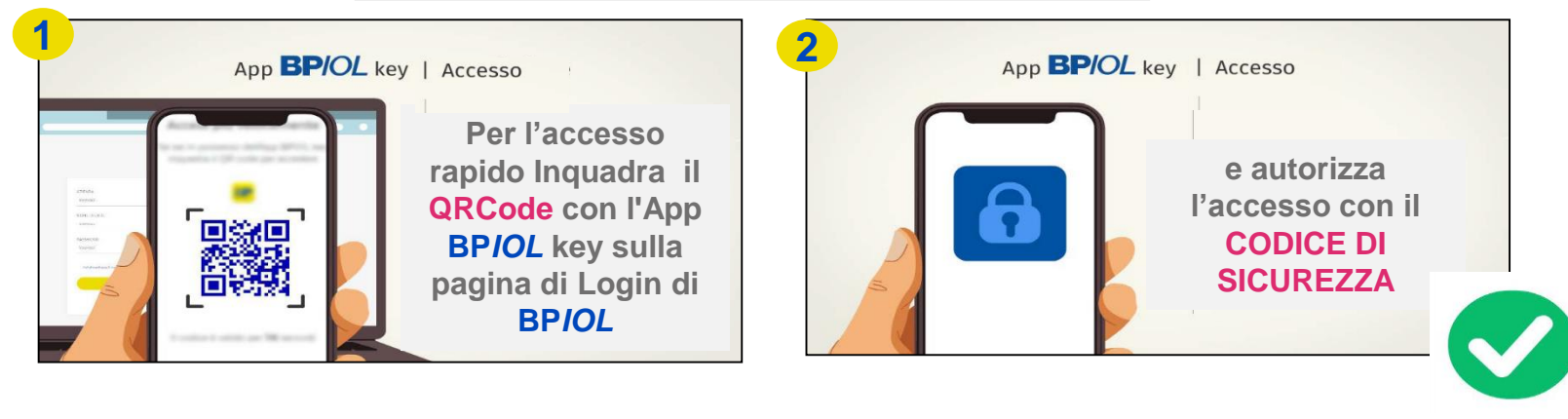

#### ACCESSO CON APP ON LINE

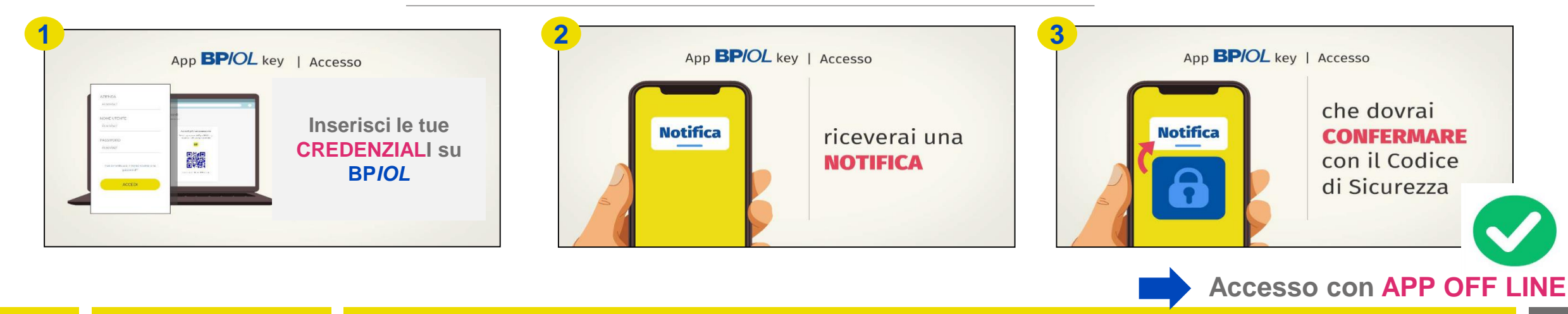

## **AMMINISTRATORE O FIRMATARIO : APP BPIOL KEY - ACCEDI**

#### ACCESSO CON APP OFF LINE

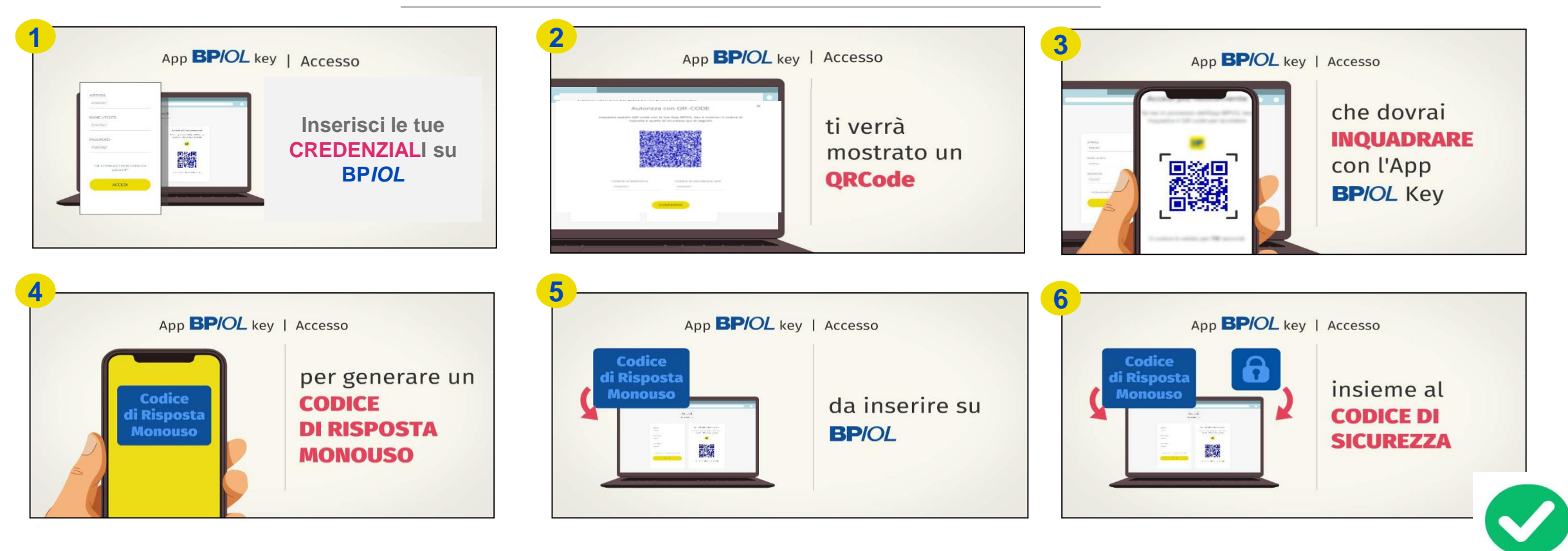

### **AMMINISTRATORE O FIRMATARIO: APP BPIOL KEY – AUTORIZZA**

#### Potrai autorizzare le operazioni su BPIOL in due modalità: APP ON LINE e APP OFF LINE

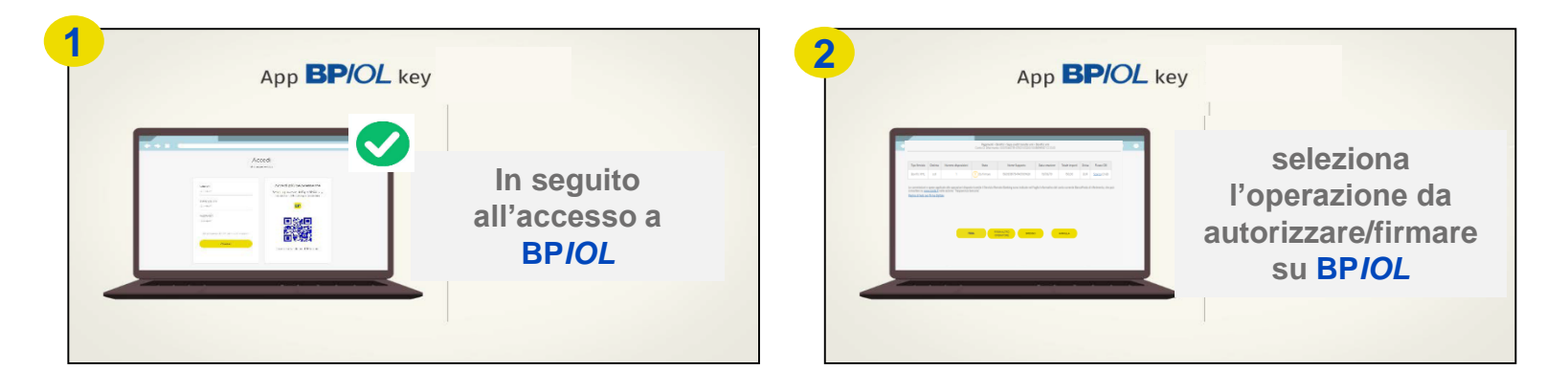

#### AUTORIZZA CON APP ON LINE

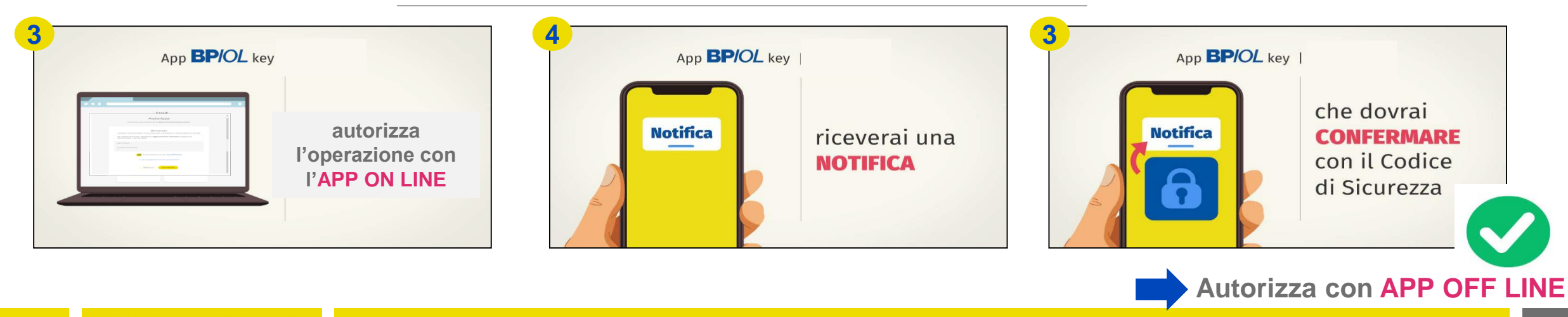

## **AMMINISTRATORE O FIRMATARIO : APP BPIOL KEY – AUTORIZZA**

#### AUTORIZZA CON APP OFF LINE

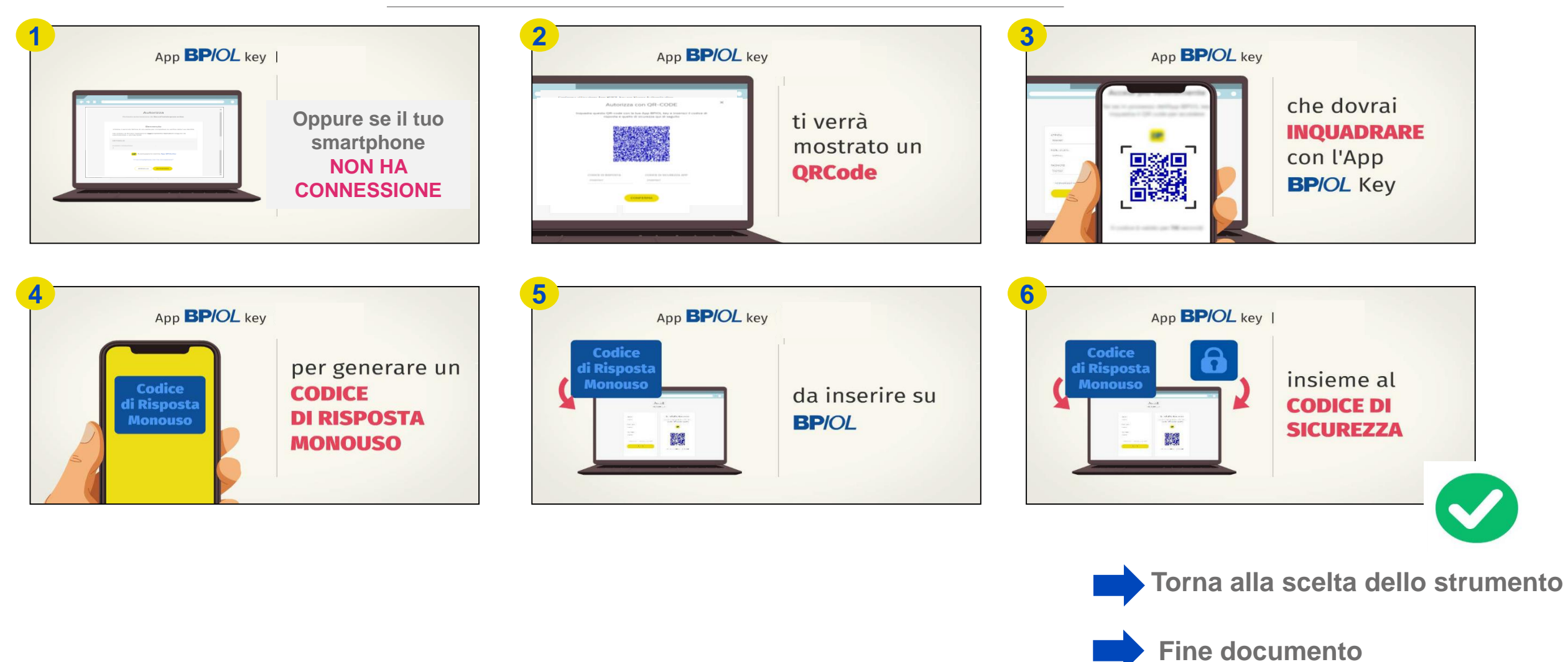

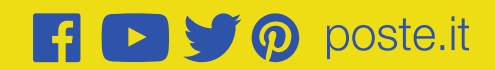